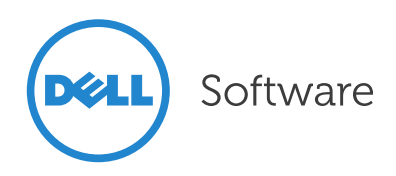

## Generování dat

Newsletter Statistica ACADEMY

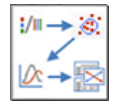

Téma: Simulace, pravděpodobnostní rozdělení Typ článku: Návody

Pokud se dostanete do situace, kdy budete potřebovat nasimulovat data z nějakého rozdělení, Statistica Vám s tímto úkolem pomůže. Ukážeme si možnosti, jak generovat data z konkrétních rozdělení a to nejen jednorozměrných, ale i vícerozměrných.

Pokud byste si chtěli na začátek zopakovat, co je pravděpodobnostní rozdělení a jaká rozdělení známe, pak se může hodit jeden z našich starších <u>článků</u>.

## Generování pomocí funkcí

První možností, jak nagenerovat data z konkrétního rozdělení přímo do proměnné, je pomocí funkcí. Rozkliknete dialog proměnné a do okénka pro vzorec vybereme jednu z funkcí, které generují náhodná čísla. Poznáte je jednoduše, tyto funkce začínají písmeny *rnd*.

Nejklasičtějším zástupcem je funkce *rnd(x)*, která generuje čísla z intervalu **(0,x)** a to rovnoměrně. Tato funkce je nejpoužívanější a jistě nejužitečnější. Náhodná čísla takto vygenerovaná lze použít mnoha způsoby pro nejrůznější účely. Zmiňme několik z nich:

- Můžeme využít pro generování dat z jiných rozdělení: simulace hodu mincí: *=round(rnd(1))*
- Simulace hodu kostkou: =floor(rnd(6))
- Transformace náhodné veličiny ze spojitého rovnoměrného rozdělení v intervalu (0;1) mohou dát i jiná rozdělení.
- Vygenerování identifikátoru trénovací a testovací

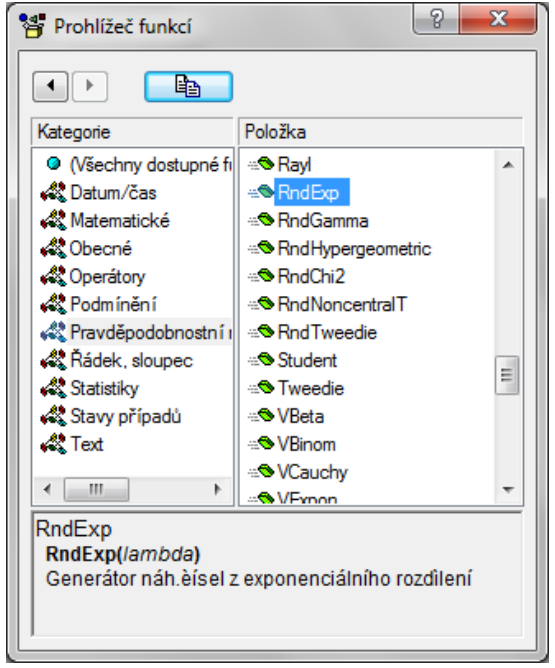

množiny. Pokud chceme zastoupení přibližně 70 ku 30, tak to zajistíme například takto: *=iif(rnd(1)>0,3;"Trénovací";"Testovací")* 

 Náhodně vybrat nějaké množství případů – stačí vytvořit pomocnou proměnnou =rnd(1), seřadit soubor podle této proměnné a vybrat požadovaný počet případů.

Když už jsme u generování náhodných čísel z intervalu (0;1), zmiňme možnost vyplnit blok dat náhodnými čísly – pokud potřebujete rychle vyplnit nějakou oblast daty (například v případě, že chcete mít rychle po ruce data se spojitými proměnnými, na kterých si chcete rychle něco ve Statistice zkoušet), pak můžete využít funkcionalitu: Vyplnit náhodnými hodnotami (vyberete oblast, kliknete do ní pravým tlačítkem а vvberete Vyplnit/standardizovat blok -> Vyplnit náhodnými hodnotami).

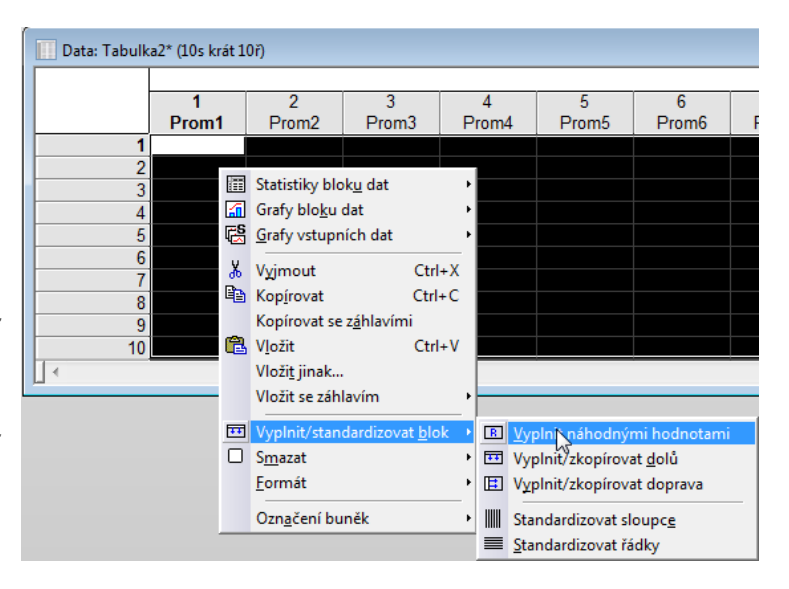

### Generování vícerozměrných rozdělení

Pokud potřebujeme nasimulovat nějaké složitější chování, jistě se nám bude hodit funkcionalita pro generování vícerozměrných dat.

Můžeme si volit typ rozdělení pro danou veličinu, stejně tak korelaci mezi veličinami.

Máme několik možností, jak si zvolit schéma pro generování:

# Nastavíme si přesné parametry rozdělení veličin i korelací sami:

Funkcionality pro generování a odhad vícerozměrných rozdělení najdete ve *Statistiky –> Simulace a rozdělení*. Pro kompletně nový návrh vybereme možnost *Návrh simulace*. Po stisknutí *OK* se objeví hláška, že chybí vstup ve formě matice. Matice je jeden z formátů Statistica a má svůj speciální tvar. Statistica jej v tomto kroku potřebuje, protože v ní jsou uložena rozdělení, stejně jako korelační struktura simulovaných dat.

| Zobrazit                | Formát                                                                      | Statistiky                                                                                             | Data mini                                                    | ng (          |
|-------------------------|-----------------------------------------------------------------------------|----------------------------------------------------------------------------------------------------|--------------------------------------------------------------|---------------|
| Rozdělení a<br>simulace | Pokročilé n<br>Vícerozm. a<br>Mi Analýza síly<br>Pokro<br>ení a simulace: k | nodely <b>- ﷺ I</b><br>anal. <b>- ®i</b> F<br>y testu 💷 \<br>čili <u>ć Alfrerozmě</u><br>Korelační mat | Neuron. sítě<br>PLS, PCA,<br>/EPAC<br>irná<br>ice ( ?        | Dia           |
| Základ                  | oložení dat rozdě<br>pustit simulaci<br>ávrh simulace                       | ileními                                                                                                | Storno<br>Storno<br>Možnos<br>C Otevřít<br>Stiter<br>CHSES f | sti •<br>data |

| 🕅 Korelační parametry: Tabulka14 | ? ×    |
|----------------------------------|--------|
| Počet proměnných: 🔋 曼            | ОК     |
| Názvy proměnných                 | Storno |
|                                  |        |

My ale teprve chceme návrh vytvořit, hláška je tedy v pořádku a zmáčkneme **OK**. Objeví se nám dialog pro specifikaci počtu a jmen proměnných. Vyplníme ji podle toho, jak potřebujeme, a zmáčkneme **OK**. Objeví se nám matice návrhu (defaultně nastavená) a také dialog pro specifikaci rozdělení. Nejprve specifikujte korelace

mezi veličinami přímo v matici. Poté přejděte do dialogu a nadefinujte zde rozdělení a jejich parametry: na pravé straně dialogu je podrobný návod, co dělat...

| 🕅 Návrh simulace: Korelační matice (Tab                                                                               | ulka14)                                                                                                    | ? ×                                                                                                    |
|----------------------------------------------------------------------------------------------------|----------------------------------------------------------------------------------------------------|----------------------------------------------------------------------------------------------------|
| Návrh simulace                                                                                                    |                                                                                                    |                                                                                                    |
| Proměnné<br>Spoj2<br>Kateg1                                                                                           | Rozdělení:<br>Normální<br>Log-normální<br>Folded normal<br>Polonormální<br>Rayleighovo<br>Weibullovo<br>Gaussovská směs<br>Johnsonovo<br>Vlastní parametrizovaná rozdělení: | Storno         Storno         Image: Storno         Image: Storno         Image: Storno         Pro určení rozdělení pro         simulaci postupujte dle         následujících kroků:         1. Označte požadované         rozdělení v poli Rozdělení.         2. Klikněte na tlačítko         Parametry a zvolte parametry |
| Předdefinovaná rozdělení<br>Vybrat vše<br>Nastavit vých. hodn. vybr. prom.<br>Vybraná rozdělení:                      | Použít Odstranit Odstranit vše                                                                                                    | příslušné parametrizované<br>rozdělení bude umístěno v<br>seznamu vlastních<br>parameterizovaných rozdělení.<br>3. Vyberte z parametrizovaných<br>rozdělení to, které chcete<br>aplikovat na jednu nebo více<br>proměrných: cznačte nřídlišné                                                                                |
| Spoj 1 Normální (Poloha=0,000000 Měří<br>Spoj 2 Normální (Poloha=2,000000 Měří<br>Kateg 1 Bernoulliho (Podl=0,700000) | tko=10,000000)<br>tko=2,000000)                                                                                                    | <ul> <li>proměrných, ozriacce prislušile proměrnné; pak klikněte na Použít; seznam vybraných rozdělení bude poté aktualizován.</li> <li>4. Klikněte na OK pro simulaci příslušné korelační matice.</li> <li>5. Můžete použít standardní nástroje tabulky k editaci názvů proměnných, změn hodnot korelace, atd.</li> </ul>   |

Po nastavení rozdělení klikneme na *Uložit na vstup*, což uloží vybraná rozdělení do matice. Toto je důležitá informace, formát matice v sobě má uloženu i informaci o rozděleních, i když to není navenek vidět. Dejte si na to pozor, i dvě stejně vypadající matice mohou být různé pro generování náhodných čísel. Poté zmáčkněte *OK* v dialogu návrhu simulace.

Objeví se okno pro specifikaci simulace, můžeme si vybrat více simulačních algoritmů. Pokud chceme generovat data s přihlédnutím k nadefinované korelační struktuře, musíme vybrat některou z metod v sekci *Ověření závislosti*.

Ostatní nastavení jsou intuitivní. Počet vzorků je počet řádků, které chceme vygenerovat.

Možnost *Oříznout simul. hodnoty do intervalu*... ořízne nejodlehlejší hodnoty, které vznikly generováním.

Zaškrtnutí *Automaticky aktualizovat v aktuální tabulce* říká, že po opakovaném stisknutí tlačítka *Simulovat* se budou předchozí nasimulovaná data přepisovat a nebude vytvořen nový soubor.

Software

| 📗 Data: Korela                                     | ační matice (Tabulka14)* ( 🗲                        |                   |           |        |               |           |            |
|----------------------------------------------------|-----------------------------------------------------|-------------------|-----------|--------|---------------|-----------|------------|
|                                                    | Korelační matice (Tabulka14                         |                   |           |        |               |           |            |
|                                                    | Spoj1 Spoj2                                         | Kateg1            |           |        |               |           |            |
| Spoj1                                              | 1,000000 0,900000                                   | 0,400000          |           |        |               |           |            |
| Spoj2                                              | 0,900000 1,000000                                   | 0,000000          |           |        |               |           |            |
| Kateg1                                             | 0,400000 0,000000                                   | 1,000000          |           |        |               |           |            |
| Průměry                                            | 0,000000 0,000000                                   | 0,000000          |           |        |               |           |            |
| Sm.odch.                                           | 1,000000 1,000000                                   | 1,000000          |           |        |               |           |            |
| Poč. příp.                                         | 1,000000                                            |                   |           |        |               |           |            |
| Matice                                             | 1,000000                                            | -                 | Data: I   | Met    | oda Monte Car | o (Korela | - • ×      |
| Metody s                                           | imulací: Korelační matice (Tabu                     | ka14) (Modifikova | ın? 💌     | Г      | Metoda Iman   | Conover   |            |
|                                                    |                                                     |                   |           |        | Spoj1         | Spoj2     | Kateg1     |
| Základ                                             |                                                     |                   | Simulovat |        | 4,0368        | 2,17352   | 1,000000   |
|                                                    |                                                     |                   |           |        | 17,6757       | -0,35415  | 1,000000   |
|                                                    |                                                     |                   | Stomo     |        | -7,4523       | 0,84540   | 0,000000   |
| Metody                                             | simulací                                            |                   |           |        | 3,3694        | 3,21224   | 0,000000   |
|                                                    |                                                     | Vioznost          |           | 9,4840 | 3,89420       | 1,000000  |            |
| O MC                                               | Monte Carlo                                         |                   |           |        | -9,1907       | 0,37905   | 0,000000   |
| © La                                               | <ul> <li>Latin Hypercube Sampling (LHS)</li> </ul>  |                   |           |        | 9,1359        | 3,70157   | 1,000000 ≡ |
| Ošetř                                              | fen í závislosti                                    |                   |           |        | -13,0785      | -0,29099  | 0,000000   |
| O Me                                               | etoda Imana-Conovera                                |                   |           |        | 12,8460       | 3,97532   | 1,000000   |
|                                                    |                                                     |                   |           |        | 8,1639        | 3,43307   | 1,000000   |
| O LH                                               | 15 s Iman Conover                                   |                   |           |        | 19,2003       | 6,03712   | 1,000000   |
|                                                    |                                                     |                   |           |        | -21,2239      | -4,12822  | 1,000000   |
| Nester                                             | 1                                                   |                   |           |        | 6,1913        | 1,90475   | 1,000000   |
| Nastav                                             | eni                                                 |                   |           |        | -5,7735       | 1,55606   | 1,000000   |
| F                                                  | Počet vzorků: 100                                   |                   |           |        | 6,0777        | 2,68618   | 1,000000   |
| Semínko nábodného čísla: 1000                      |                                                     |                   |           | 1,3012 | 3,62046       | 0,000000  |            |
| Ořízpout simulov bodnotv do intervalu 0.5% - 99.5% |                                                     |                   |           |        | -2,5951       | 2,42467   | 0,000000   |
| • • •                                              | Orizhout simulov, hodnoty do intervalu 0.5% - 55.5% |                   |           |        | 4,2311        | 3,17233   | 1,000000   |
| AL                                                 | utomaticky aktualizovat v aktuální ta               | abulce            |           |        | 0,3252        | 3,28797   | 0,000000   |
|                                                    |                                                     |                   | 1         |        | 23,8367       | 6,57891   | 1,000000   |
|                                                    |                                                     |                   |           |        | 1,2562        | 2,45221   | 1,000000   |

S výslednými daty chcete většinou ihned nějak pracovat. Je potřeba zmínit, že po vygenerování dat není tabulka vnímána jako aktivní tabulka pro analýzu, ale jen jako výsledek. Proto nejdřív musíte zaškrtnout zaškrtávátko **Vstup** v záložce **Data**. Nyní je možné s daty pracovat a dělat na nich analýzy. My nyní zkusíme spočítat korelace a popisné statistiky, abychom zjistili, zda nagenerovaná data splňují to, co jsme do simulace zadali.

| Data     | Scorecard      |                     |                     | -       |                  |   |
|----------|----------------|---------------------|---------------------|---------|------------------|---|
|          | IIII Posun     | EXT<br>DRTR Externí | data 🝷 🦓 Vzo        | rkování | 🔲 Přílný 🔽 Vstup | ) |
| tifikace | 🍈 Svazky       | + Sloučit           | 20 <sup>7</sup> Sem | iínko   |                  |   |
| sky      | [ Proměnné 🔻   | 💮 Podmn             | ožina 🔍 Ově         | řit 🔻   |                  |   |
| roměnn   | é              |                     | Spravovat           |         | Тур              |   |
| ata: Me  | toda Monte Car | lo (Korela          | - • •               |         |                  |   |
|          | Metoda Iman    | Conover             | 1                   |         |                  |   |
| zorku    | Spoj1          | Spoj2               | Kateg1              |         |                  |   |
|          | 4,0368         | 2,17352             | 1,000000            |         |                  |   |
|          | -17,6757       | -0,35415            | 1,000000            |         |                  |   |

Korelační matice i histogramy odhalují, že data jsou nagenerována přesně podle našeho zadání (všimněte si, že jsme generovali ze spojitých i diskrétních rozdělení):

| Proměnná | Průměry  | Sm.odch. | Spoj1    | Spoj2    | Kateg1   |
|----------|----------|----------|----------|----------|----------|
| Spoj1    | 0,283764 | 9,969199 | 1,000000 | 0,893977 | 0,340210 |
| Spoj2    | 2,196597 | 2,223638 | 0,893977 | 1,000000 | 0,069122 |
| Kateg1   | 0,760000 | 0,429235 | 0,340210 | 0,069122 | 1,000000 |

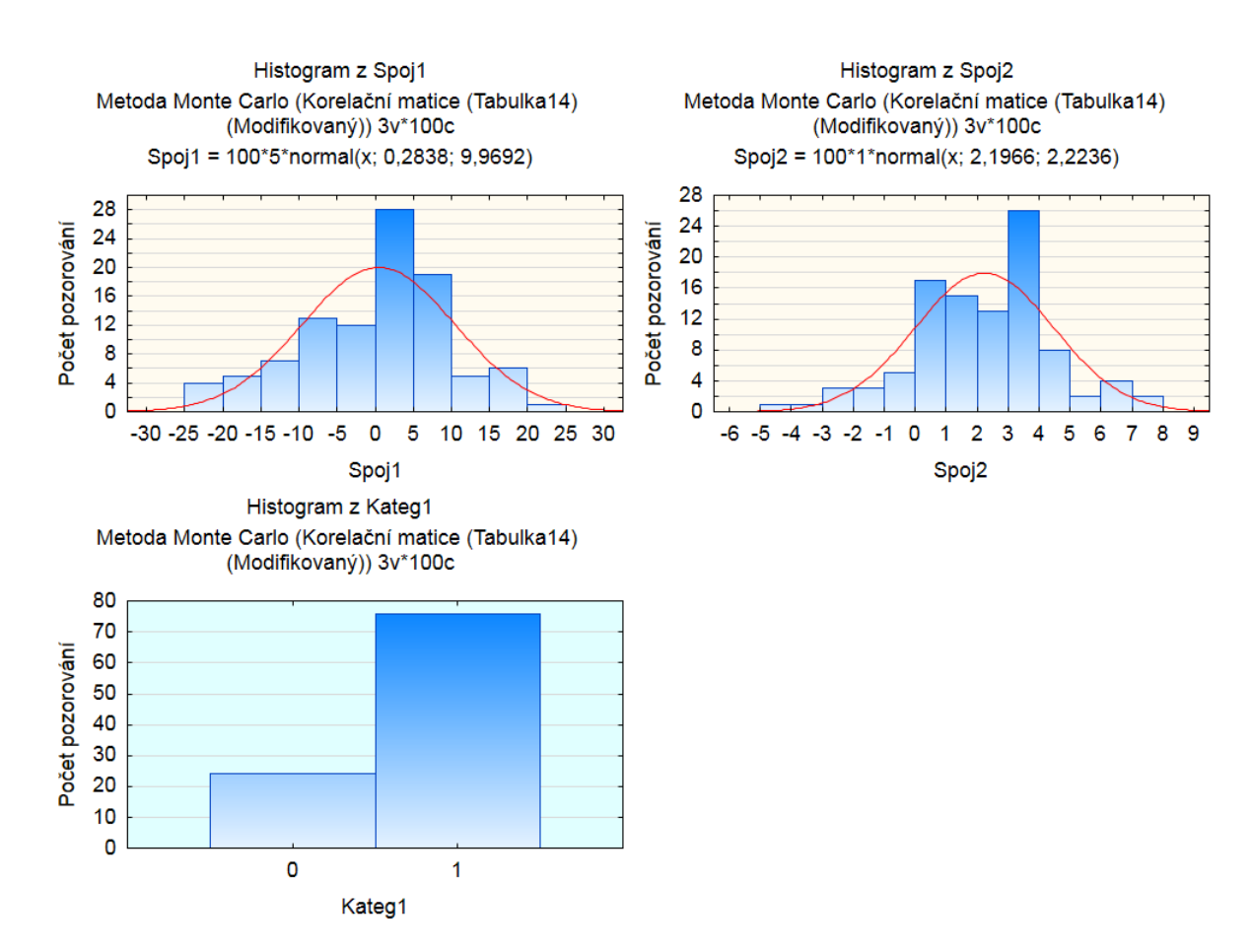

Matici, podle které lze generovat data, si můžete uložit ve formátu s koncovkou smx.

Poznámka: Formát matice je možné získat jako výstup u některých metod, jako příklad uveď me výstup z korelační analýzy. Dále je možné příklad formátu matice najít v datových souborech příkladů pod názvem CorrelationMatrix.smx. ? × 🝌 Korelace a parciální korelace: Korelační SUHH Výpočet 1 seznam proměn. 2 seznamy (obd. matice) První seznam: Vše Stomo Druhý seznam: žádné 🔈 Možnosti 🔻 Základní výsledky An\_al.skup... Detailní výsledky Možnosti Barev. matice Souhm: korelace Grafy Matice 1 Matice 2 Parciální korelace CASES E 🔂 <u>v</u> Parciální korelace budou spočteny pro proměnné z prvního Vážené seznamu při daných proměnných z druhého sezna momenty SV = <u>2</u>D bod. grafy se jmény W-1 N-1 3D bod. grafy se jmény ChD vynechána Matice <u>b</u>od. grafů Kateg. bod. grafy Celé případy Párově Povrch. grafy 3D histogramy

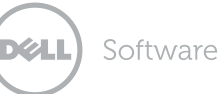

### Parametry simulace se nastaví na základě odhadu z dat:

Tato možnost je běžně využívána v nejrůznějších aplikacích, kdy už máme nasbírán vzorek dat a na jejich základě se ptáme například, jak často může nastat nějaká situace. Na reálných datech provedete odhad pravděpodobnostní struktury a poté můžete ze stejné struktury simulovat další a další data, což může pomoci například pro zjištění chování dat, aniž bychom data reálně sbírali či měřili. Krásný příklad na toto téma najdete v nápovědě: *Statistics – Analyses – Distributions & Simulations – Distributions & Simulation Example.* 

Jak to provedeme v praxi? Ve zkratce: Máme data, na nich zjistíme, jakého jsou rozdělení a jakou mají korelační strukturu a na základě této parametrizace budeme simulovat data nová.

My použijeme pro náš příklad jako náhražku reálných dat výstup z minulého bodu, nicméně Vy můžete pracovat s jakýmkoli souborem, na kterém chcete odhadnout jeho pravděpodobnostní rozdělení. My máme tedy 3 rozměrná data se dvěma spojitými a jednou kategorickou veličinou.

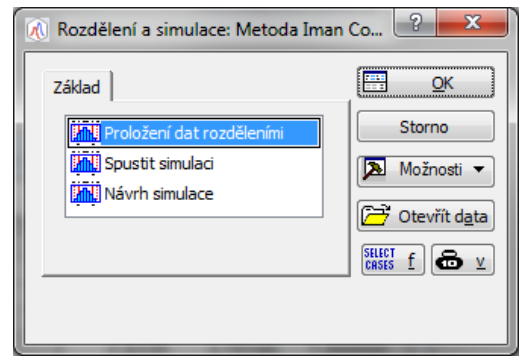

Software

Postup: Máme otevřena jen tato data, matici návrhu budeme teprve tvořit. Vybereme: *Statistiky – Rozdělení a simulace – Proložení dat rozděleními*. Zvolíme proměnné, pokud máme představu, z jakých rozdělení mají být data, pak zvolíme i

prostor posuzovaných rozdělení v záložkách *Spojité/Diskrétní proměnné*. Klikneme na *OK*.

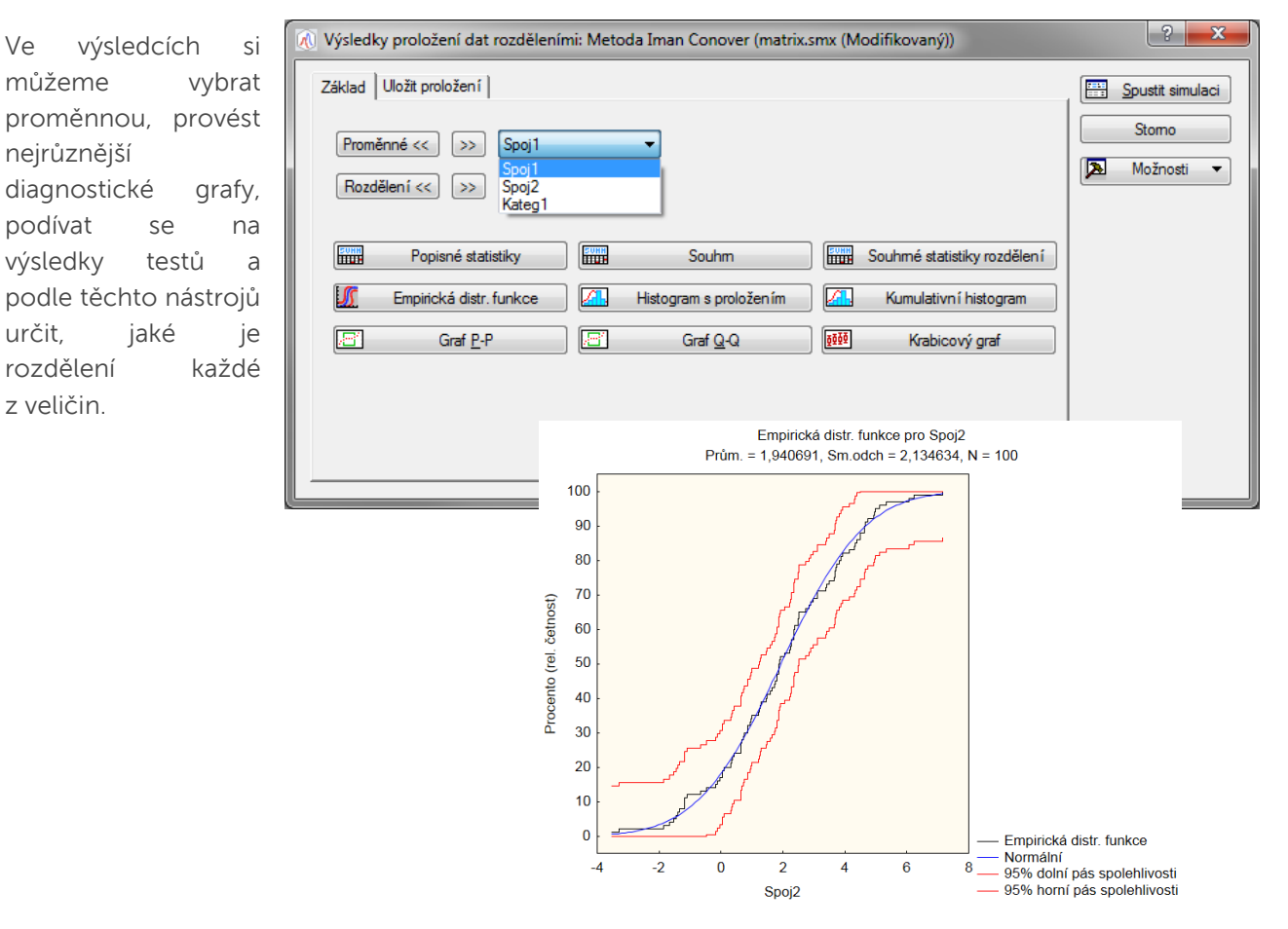

Jak uložit rozdělení:

Pomocí tlačítka *Uložit proložení distr.* můžete vygenerovat matici návrhu simulace s vybranými rozděleními, včetně korelační matice. Uloží se distribuce, které byly nejvýše v seznamu rozdělení v záložce *Uložit proložení*. Pokud chcete změnit pořadí a dát na první místo rozdělení, které podle Vás data popisuje, pak použijte šipky vpravo:

| 🔊 Výsledky proložení dat rozdělení | mi: Metoda Iman Co     | nover (matrix.smx (Modifikovaný)) |      | _   | ?               | x  |
|------------------------------------|------------------------|-----------------------------------|------|-----|-----------------|----|
| Základ Uložit proložení            |                        |                                   |      |     | Spustit simulad | ci |
| Proměnné << >> Spoj1               | •                      | Vlastní rozdělení                 |      |     | Stomo           |    |
|                                    |                        | Použít vlastní rozdělení          |      |     | A Možnosti      | -  |
| Rozdělení                          | K-S d                  | K-S<br>p-hodn.                    |      |     |                 |    |
| Normální (poloha, měřítko)         | 0,063041               | 0,797958                          | 0,27 | /₹  |                 |    |
| Johnson SB(typ, Gama, Delt         | 0,048459               | 0,963968                          | 0,17 |     |                 |    |
| Gaussovská směs(Směs.koef          | 0,049696               | 0,955473                          | 0,16 | 1   |                 |    |
| Rozdělení extrém. hodnot (po       | 0,051370               | 0,942185                          | 0,19 |     |                 |    |
| Trojúheln íkové(min,max,mód)       | 0,065900               | 0,752686                          | 1,25 | L L |                 |    |
| Log-normální (měřítko,tvar)        | N/A                    | N/A                               | N/A  | Ľ   |                 |    |
| Folded normal (poloha,měřítko)     | N/A                    | N/A                               | N/A  | - L |                 |    |
| <                                  |                        |                                   | •    | Y   |                 |    |
| Korelace                           | Souhmé statistiky rozo | dělení Uložit proložení distr.    |      |     |                 |    |
|                                    |                        |                                   |      |     | -               |    |

Pokud chcete vybrat konkrétní rozdělení i jeho parametry, pak zaškrtněte zaškrkávátko Použít vlastní rozdělení a po kliknutí na Vlastní rozdělení můžete nadefinovat konkrétní rozdělení, dokonce i s hranicemi odkud kam mohou data sahat, tedy oříznutí:

| ní  | J v Soulez grafyistw     | Operinovat rozdělení: Spreadsheet23 v soutez grafy.     Operinovat rozdělení: Spreadsheet23 v soutez grafy.     Operinovat rozdělení: | tw ? X |
|-----|--------------------------|----------------------------------------------------------------------------------------------------|--------|
| эк  |                          | Vybrané proměnné: Rozdělení:                                                                                                    | OK     |
| ní  | Vlastní rozdělení        | zaplaceno Rozdělení extrém. h                                                                                                    | Stome  |
| ní  | Použít vlastní rozdělení | Parametry                                                                                                    | 3000   |
| at  | p-hodn.                  | Ø Základní                                                                                                    |        |
| i   | 0,000000                 | Definované:                                                                                                    |        |
| . ' | 0,000000                 | Um ístěn í: 258.59588                                                                                                    |        |
| ta  | 0,000000                 |                                                                                                    |        |
|     | 0,000000                 | Meritko: 239,32959                                                                                                    |        |
|     | 0,000000                 | Tvar: ,691261                                                                                                    |        |
|     | 0,000000                 |                                                                                                    |        |
|     | 0,000000                 |                                                                                                    |        |
|     | rozdělení                | Oříznout                                                                                                    |        |
|     |                          | Min: 1,5                                                                                                    |        |
|     | H. (                     | Max: 76580                                                                                                    |        |

### Pokud již máte korelační matici i s rozděleními:

Pak jsou dvě možnosti: buď využít možnost *Statistiky -> Simulace a rozdělení -> Spustit simulaci* a přímo pouze vybrat parametry simulování bez možnosti nějak kontrolovat nebo měnit parametry rozdělení. Druhou možností je stejný postup jako v prvním případě, tedy přes *Statistiky -> Simulace a rozdělení -> Návrh simulace*, jen již není potřeba specifikovat rozdělení, ta se načtou z informací

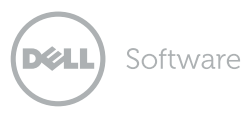

7

v souboru matice. Výhodou tohoto postupu je, že si můžeme zkontrolovat či změnit rozdělení, ze kterých generujeme data.

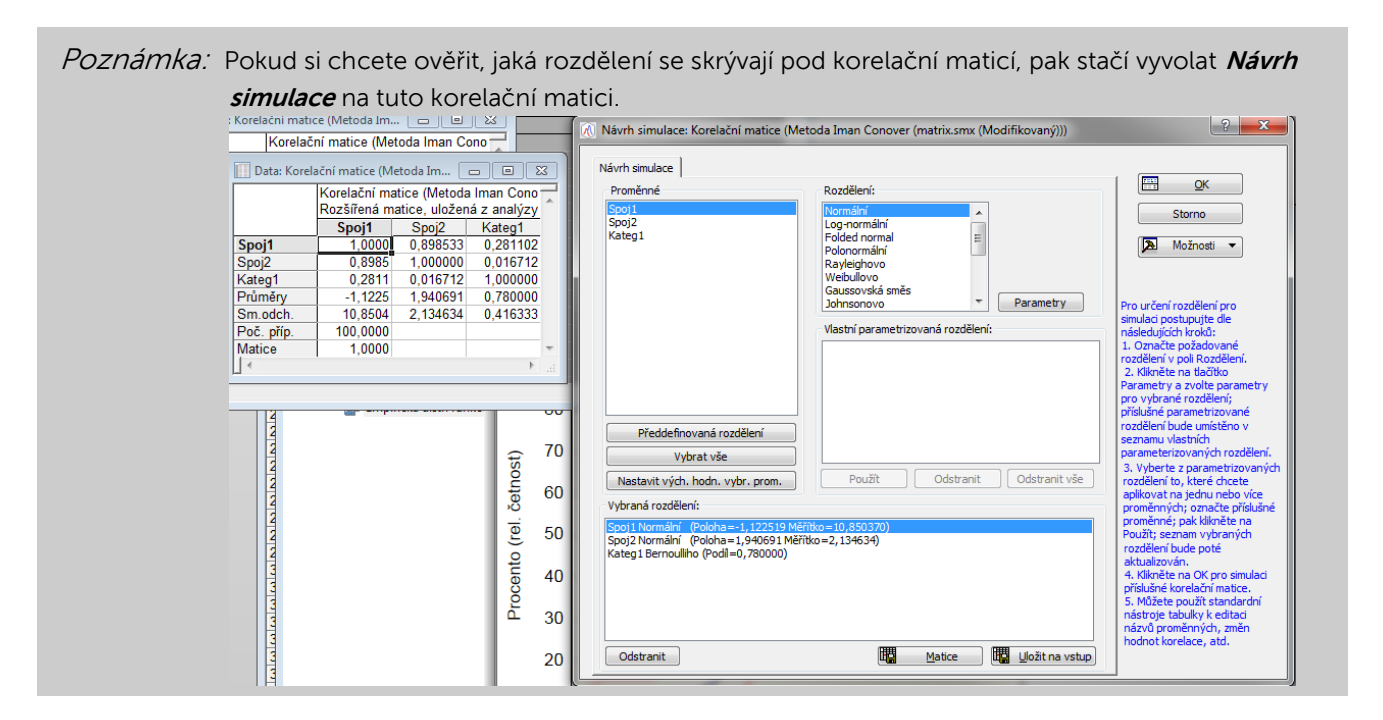

## Závěr

V tomto článku jsme Vám odkryli další část softwaru. Věříme, že ji využijete nejen při simulacích, ale také při hledání rozdělení pro Vaše data. Ukázané funkcionality totiž obsahují mnoho zajímavých grafických výstupů i testů, podle kterých se můžete řídit.

Vystižení struktury dat a možnost generovat data na základě této struktury, může usnadnit mnoho práce a času a také odpovědět na důležité otázky, které Vás trápí.

Věříme, že možnosti generovat náhodná čísla nejen z jednorozměrných, ale také vícerozměrných rozdělení, využijete.